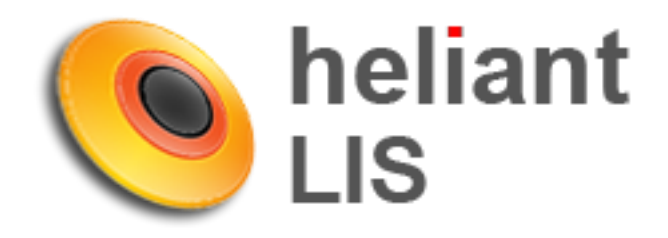

# Verifikacija rezultata u LIS-u

#### Jul 2016.

# Sadržaj

| 1.1 PRIJAVLJIVANJE U LIS                                 | 2   |
|----------------------------------------------------------|-----|
| 1.2 PRETRAGA I VERIFIKACIJA REZULTATA                    | 2-6 |
| 1.3 UNOS VAŽNIH NAPOMENA I KOMENTARA                     | 7   |
| 1.4 PRIKAZ ISTORIJE REZULTATA (ZA ODREĐENU ANALIZU)      | 7   |
| 1.5. PRIKAZ SVIH REZULTATA POSLATIH OD ANALIZATORA LIS-U | 8   |
| 1.6 PONAVLJANJE ANALIZA KOJI SU VEĆ JEDNOM PUŠTENE U RAD | 9   |

#### 1.1 PRIJAVLJIVANJE U LIS

Potrebno je ulogovati se u sistem. Korisnici sa odgovarajućom ulogom u sistemu Heliant ZIS postaju korisnici Heliant LIS sa istim korisničkim imenom i lozinkom.

| Korisničko ime                    |  |
|-----------------------------------|--|
| Lozinka                           |  |
| ••••                              |  |
| Prijavi se<br>Prijavi se u sistem |  |
| Prijavi se u sistem               |  |

#### 1.2 PRETRAGA I VERIFIKACIJA REZULTATA

Klikom na **SPISAK POSETA** dobijate prikaz svih današnjih uputa uz jasnu razliku za koje upute je urađen prijem materijala.

| 1eliant LIS (Administracija) Reload Spisak p | oseta                   |                | Admin Administrati   | <u>pr</u> Kraj ra |
|----------------------------------------------|-------------------------|----------------|----------------------|-------------------|
|                                              | Spisak poseta           |                |                      |                   |
| Obaveštenia                                  | 102                     |                |                      |                   |
| ž                                            |                         |                |                      |                   |
| Prikaži 10 👻 rezultata po strani             |                         |                | Pretraga:            |                   |
|                                              | 16                      |                | Manage Incoming a in |                   |
| Naslov 🖨                                     | Kreirao/la              | ¥.             | vreme kreiranja      |                   |
| Naslov 🖨                                     | Kreirao/la<br>Nije pror | nađen rezultat | vreme kreiranja      |                   |
| Naslov 🔶                                     | Kreirao/la<br>Nije pro  | nađen rezultat | Vreme kreiranja      |                   |

| Sheli   | ant LIS     | dministracija) (Re | load            |                   |                   |           |         |            | Admin       | Administ | rator (Kr | aj rada |
|---------|-------------|--------------------|-----------------|-------------------|-------------------|-----------|---------|------------|-------------|----------|-----------|---------|
| 1       |             | 2                  | D               |                   |                   | 7         | 3       |            | 2           | 6        |           | 2       |
| C       | Šalter      | Laboratorija       |                 | barcode           | / ext.id 🔎 🗍 JMBG |           | •       |            |             | 08       | .07.2016  | 6 0     |
| osveži  | Broj Da     | tum ) Odelj Up     | ut JMBG         | Prezime           | P Hi Rođen        | Lab Prije | m Ext.i | d Z        |             |          |           |         |
| 19      |             |                    |                 |                   |                   |           |         |            | Pretraga    | 10       |           |         |
| MB      | Broj        | 🚽 Datum            | Uput            | JMBG              | Prezime           | 🕴 lme     | P H     | Rođen      | Lab         | Prijem   | Ext.id    | Z       |
|         | 4           | Datum              |                 | JMBG              | Prezime           | Ime       | PH      | Rođen      | •           | Prijem   | Ext.id    | Z       |
| štampaj |             | 4 08.07.2016.      | Centralna       | 1852379           | Test              | Testić    | Ž-      | 09.06.1930 | Centralna + | 6        | 917387    | - ^     |
|         | Prikaz 1 do | Uvid poslednjeg up | uta iltrirano ( | od ukupno 220 re: | cultata)          |           |         |            |             |          |           |         |

Pretragu pacijenata (odnosno uputa) možete vršiti na više načina prikazanih na slici ispod.

*Strelica 1* : Pretraga prema dnevnom broju. Rezultati pretrage se odnose na izabrani datum.

*Strelica 2:* Pretragu prema barkodu sa epruvete (barcode), odnosno barkodu sa uputa (ext.id). Rezultati pretrage se odnose na celokupnu bazu.

**Strelica 3:** Prikaz po datumu. Datum se može menjati dan za danom (strelicama levo-desno) ili se izabrati željeni datum na kalendaru.

Ako pretragu vršite prema dnevnom broju, upišite dnevni broj (Strelica 1 na slici iznad). Kada sistem pronađe pacijenta, kliknite na taj broj (kao na slici ispod)

| eliant LIS (Administracija) | Reload        |                 |                   |           |         |            | <u>Admi</u> | in Admini: | strator K | aj rada |
|-----------------------------|---------------|-----------------|-------------------|-----------|---------|------------|-------------|------------|-----------|---------|
|                             |               |                 |                   | 125       | -       | 20         | 20          |            |           | 1c      |
|                             |               |                 |                   | 10        | 1       | $< b_{0}$  | -           |            | /         |         |
| Šalter Laboratori           | a             | barcode         | / ext.id 🔎 🗍 JMBG |           | *       |            |             | 0 0        | 8.07.201  | 6       |
| Broj Datum Odelj            | Uput JMBG     | ) Prezime ) Ime | P Hi Rođen        | Lab Prije | m) Ext. | id Z       |             |            |           |         |
|                             |               |                 |                   |           |         |            | Pretrag     | ja:        |           |         |
| Broj 🚽 Datu                 | n Uput        | JMBG            | Prezime           | e Ime     | ¢ P H   | i Rođen    | Lab         | Prijem     | Ext.id    | Z       |
| 4 Datum                     |               | JMBG            | Prezime           | Ime       | PH      | Rođen      |             | Prijem     | Ext.id    | Ζ       |
| 1 08 07 20                  | 16. Centralna | a1852379        | Test              | Testić    | Ž-      | 09.06.1930 | Centralna   | + []]]     | 6917387   |         |
| i 100.07.20                 |               |                 |                   |           |         |            |             |            |           |         |

Otvoriće se stranica na kojoj možete izvršiti pregled rezultata koji su do tog trenutka pristigli sa analizatora. Ukoliko se slažete sa rezultatima, klikom kao na slici ispod, možete izvršiti verifikaciju grupe analiza.

| () heli                               | iant Ll                              | Spisak p             | ooseta             |               |         |              |               |           |                             |            |                        | Admin Admini                                   | strator                                          | Kraj                  | rada |
|---------------------------------------|--------------------------------------|----------------------|--------------------|---------------|---------|--------------|---------------|-----------|-----------------------------|------------|------------------------|------------------------------------------------|--------------------------------------------------|-----------------------|------|
| Lekar:<br>Dg: 2<br>Vreme:<br>Ext. id: | dr admi<br>Z017<br>07.07.2<br>690912 | in<br>016 09:49<br>5 | JMBG: 156          | 64/454<br>!'' | 5_1726  | 58<br>▶      | test te       | ster (M)  |                             | 12         | 2 <b>.12.2010</b><br>к | Hitan: O Dne<br>ritičan: ∐ Pr. d<br>Pr. v<br>F | vni br.: 2<br>latum: 07<br>reme: 09<br>rimio: Ad | 7.07.<br>2:49<br>Jmin | 2016 |
| E<br>snimi                            | Pan                                  | eli Rez              | zultati<br>Analiza | Mik           | robiolo | ski rez      | ultati        | Ref vr Na | pomena St                   | Analizator | Barcode                |                                                |                                                  |                       |      |
|                                       |                                      |                      |                    |               |         |              |               |           |                             |            |                        | Pretraga                                       |                                                  | _                     |      |
| osveži                                | Gru                                  | pa* An               | aliza 🔺            | v             | /redno  | st           | Flag          | Unit      | Ref.vr.                     | Napomena   | Analizator             | Barcode                                        | U                                                | Т                     | v    |
|                                       |                                      | Anali                | za                 | Vred          | dnost   |              | Flag          | Unit      | Ref.vr.                     | Napomena   | •                      |                                                | <b>–</b> U                                       | 1                     | V    |
| barcode                               | KS-F                                 | KRVNA SLIK           | A                  |               |         |              |               |           |                             |            |                        | Prijem: 7                                      | .7.2016.                                         | 9:49                  |      |
|                                       | KRVN                                 | IA SLIKA             |                    |               |         |              |               |           |                             |            |                        |                                                |                                                  |                       |      |
| završi                                | KS                                   | Leuko                | ociti              |               | 4.6     | _ <u>l</u> a |               | [10^9/L]  | [3.4 - 9.7]10 <sup>4</sup>  |            | ABX CRP 200@1          | •0161890002                                    | -                                                | +                     | -    |
|                                       | KS                                   | Limfo                | citi %             |               | 54.7    | 1            | <i>[H]</i> *h | [%]       | [20.0 - 46.0]% <sup>4</sup> |            | ABX CRP 200@1          | •0161890002                                    | -                                                | +                     | -    |
|                                       | KS                                   | Mono                 | citi %             |               | 5.9     | 1            |               | [%]       | [2.0 - 12.0]% 4             |            | ABX CRP 200@1          | •0161890002                                    | -                                                | +                     | -    |
|                                       | 3                                    | KS - KRVNA           | SLIKA              | ×             | 39.4    | 1            | [L] *I        | [%]       | [44.0 - 72.0]9 <sup>4</sup> |            | ABX CRP 200@1          | 0161890002                                     | ] -                                              | +                     | -    |
|                                       | KS                                   | Grupa                | Akcije             | ,<br>,        | 2.5     | la           |               | [10^9/L]  | [0.7 - 4.4]10^ 4            |            | ABX CRP 200@1          | 0161890002                                     | -                                                | +                     | -    |
| 4                                     | KS                                   | BH                   |                    |               | 0.2     | 12           | *             | [10^9/L]  | [0.1 - 1.1]10^4             |            | ABX CRP 200@1          | 0161890002                                     | -                                                | +                     | -    |
|                                       | KS                                   | KS                   | 🖌 Verifiki         | ii 16         | 1.9     | 1-           |               | [10^9/L]  | [1.5 - 7.0]10^ 4            |            | ABX CRP 200@1          | 0161890002                                     | -                                                | +                     | -    |
| •                                     | KS                                   | N3                   |                    | , io          | 4.71    | 14           |               | [10^12/L] | [4.34 - 5.72]1 <sup>4</sup> |            | ABX CRP 200@1          | 0161890002                                     | -                                                | +                     | -    |
|                                       | KS                                   | U                    |                    |               | 136.0   | 1-           | [L]           | [g/L]     | [138.0 - 175.(4             |            | ABX CRP 200@1          | 0161890002                                     | -                                                | +                     | -    |
|                                       | KS                                   | Ukupno               | 🗸 Verifiku         | ij 16 🔵       | 0.41    | 14           | [L]           | [L/L]     | [0.415 - 0.53]4             |            | ABX CRP 200@1          | 0161890002                                     | -                                                | +                     | -    |
|                                       | KS                                   | 5 CV                 |                    |               | 87.1    | 14           |               | [fL]      | [83.0 - 97.2]fl.4           |            | ABX CRP 200@1          | 0161890002                                     | 1 -                                              | +                     | -    |
|                                       | KS                                   | мсн                  |                    |               | 29.0    | 14           |               | [pg]      | [27.4 - 33.9]p <sup>4</sup> |            | ABX CRP 200@1          | 0161890002                                     | 1 -                                              | +                     | -    |
|                                       | K                                    | МСНС                 |                    |               | 333.0   | 1.           |               | [q/L]     | [320.0 - 360.(4             |            | ABX CRP 200@1          | 0161890002                                     | -                                                | +                     | -    |
|                                       | KS                                   | RDW                  |                    |               | 13.9    | 1.           |               | [%]       | [12.0 - 15.5]9 <sup>4</sup> |            | ABX CRP 200@1          | 0161890002                                     | -                                                | +                     | -    |
|                                       | KS                                   | Tromb                | oociti             |               | 320.0   | 1            |               | [10^9/L]  | [158.0 - 424.(4             |            | ABX CRP 200@1          | 0161890002                                     | -                                                | +                     | -    |
|                                       | KS                                   | MPV                  |                    |               | 7.9     | 14           |               | [fL]      | [6.8 - 10.4]fL 4            |            | ABX CRP 200@1          | 0161890002                                     | -                                                | +                     | -    |
|                                       | BH - E                               | BIOHEMIJA            |                    |               |         |              |               |           |                             |            |                        | Prijem: 7                                      | .7.2016.                                         | 9:49                  |      |
|                                       | BIOH                                 | EMIJA                |                    |               |         |              |               |           |                             |            |                        |                                                |                                                  |                       |      |
|                                       | BH                                   | K.S                  | G                  |               |         | E            |               | [mmol/L]  |                             |            | -                      | • 1361890002                                   | -                                                | -                     | -    |
|                                       | BH                                   | S - Bil              | li                 |               |         | E            |               | [µmol/L]  |                             |            | -                      | • 1361890002                                   | -                                                | -                     | -    |
|                                       | BH                                   | S - Bil              | li                 |               |         | E            |               | [µmol/L]  |                             |            | -                      | • 1361890002                                   | -                                                | -                     | -    |
|                                       | BH                                   | S - Uk               | up                 |               |         | E            |               | [g/L]     |                             |            | -                      | • 1361890002                                   | -                                                | -                     | -    |
|                                       | BH                                   | S - Ur               | ea                 |               |         | E            |               | [mmol/L]  |                             |            | -                      | • 1361890002                                   | -                                                | -                     | -    |
|                                       | BH                                   | S - Kr               | ea                 |               |         | E            |               | [µmol/L]  |                             |            | -                      | • 1361890002                                   | -                                                | -                     | -    |
|                                       | BH                                   | S - Mo               | okr                |               |         | E            |               | [µmol/L]  |                             |            | -                      | • 1361890002                                   | -                                                | -                     | -    |
|                                       | BH                                   | S - Ho               | ole                |               |         | E            |               | [mmol/L]  |                             |            | -                      | • 1361890002                                   | -                                                | -                     | -    |
|                                       | BH                                   | S - HE               | DL                 |               |         | E            |               | [mmol/L]  |                             |            | -                      | • 1361890002                                   | -                                                | -                     | -    |
|                                       | BH                                   | S - LC               | DL                 |               |         | E            |               | [mmol/L]  |                             |            | -                      | • 1361890002                                   | -                                                | -                     | -    |
|                                       | BH                                   | S - Tri              | ig                 |               |         | E            |               | [mmol/L]  |                             |            | -                      | • 1361890002                                   | -                                                | -                     | - +  |

Ukoliko kliknete bilo gde na poziciju KS (strelica 4), pa zatim kliknete na verifikuj KS (strelica 5), izvršiće se verifikacija rezultata i oni će nakon jednog minuta (to vreme možemo definisati u dogovoru sa vama) biti vidljivi za lekare u ZIS Heliant.

Ukoliko je potrebno, na isti način, možete uraditi i deverifikaciju grupe analiza.

Prilikom verifikovanja poslednje grupe analiza, prosleđivanje rezultata lekarima je automatizovano (rezultati su vidljivi nakon jednog minuta).

Kada verifikujete sve grupe analiza, kliknite na **ZAVRŠI** (slika ispod). U tom trenutku pozadina će promeniti bež boju (slika 1) u zelenu (slika 2). Ovim ste kompletno završili posao kontrole rezultata, verifikaciju i slanje ZIS Heliant sistemu.

| Letar dr admin         Deveni         Hitan:O         Drewni           Dg: 2017         Vreme: 07.072016 09.49         JHBC: 1556/44545_172658         Fr: veri         Pr: veri         Pr: veri           Ext. id: 6909125         Immovie         Immovie         Fr: veri         Primi         Pr: veri           Immovie         Immovie         Immovie         Immovie         Immovie         Primi         Primi           Immovie         Paneli         Rezultati         Immovie         Immovie         Pretrags:           Immovie         Analiza         Vrednost         Flag         Unit         Ref.vr.         Napomena         Analiza rodi         Earcode           Vrednost         Flag         Unit         Ref.vr.         Napomena         Analiza         Vrednost         Prige: 7.7.2           KrNA SLIKA         Vrednost         Flag         Unit         Ref.vr.         Napomena         Analiza         Vrednost         Prige: 7.7.2           KrNA SLIKA         Vrednost         Flag         Unit         Ref.vr.         Napomena         Analiza         Vrednost         Prige: 7.7.2           KrNA SLIKA         Vrednost         Flag         Unit         Ref.vr.         Napomena         Analiza         Vrednost                                                                                                    | ener                                | iant LIS                                  | Spisak poseta         |          |                 |       |            |            |                              |                  |                 | Admin Administr                                           |                                                                         | Jaj ra             | 308      |
|----------------------------------------------------------------------------------------------------|-------------------------------------|-------------------------------------------|-----------------------|----------|-----------------|-------|------------|------------|------------------------------|------------------|-----------------|-----------------------------------------------------------|-------------------------------------------------------------------------|--------------------|----------|
| Paneli         Rozultuti         Mikrobiološki rezultati           TU         Grupa         Analiza         Vrednost         Flag         Unit         Ref.vr.         Napomena         Analizator         Barcode         U         V         P           Cover         Analiza         Vrednost         Flag         Unit         Ref.vr.         Napomena         Analizator         Barcode           Analiza         Vrednost         Flag         Unit         Ref.vr.         Napomena         Analizator         Barcode           Analiza         Vrednost         Flag         Unit         Ref.vr.         Napomena         Analizator         Barcode           KS         Leukoctil         Ø         4.6         [10°9/L]         3.4.9.7]10°.4         ABX CRP 200@1         0.161890002           KS         Leukoctil         Ø         5.9         [%]         [2.0 - 12.0]%.4         ABX CRP 200@1         0.161890002           KS         Monociti %         Ø         5.9         [%]         [2.0 - 12.0]%.4         ABX CRP 200@1         0.16189002           KS         Granuloc         Ø         9.9         [%]         [2.1 / 0°9/L]         0.1 - 1.1]10°4         ABX CRP 200@1         0.16189002           KS <th>Lekar:<br/>Dg:<br/>/reme:<br/>Ext. id:</th> <th>dr admin<br/>Z017<br/>07.07.2016<br/>6909125</th> <th>; 09:49 JMBG: 1:<br/>∢</th> <th>564/45</th> <th>545_172658<br/>▶</th> <th></th> <th>test te</th> <th>ster (M)</th> <th></th> <th>1:</th> <th>2.12.2010<br/>.a</th> <th>Hitan: O Dnevni<br/>Kritičan: ⊔ Pr. dat<br/>Pr. vre<br/>Prir</th> <th>br.: <b>2</b><br/>um: <b>07.0</b><br/>me: <b>09:</b>4<br/>nio: <b>Adr</b></th> <th>)7.2(<br/>19<br/>nin</th> <th>016</th>                                                                                                    | Lekar:<br>Dg:<br>/reme:<br>Ext. id: | dr admin<br>Z017<br>07.07.2016<br>6909125 | ; 09:49 JMBG: 1:<br>∢ | 564/45   | 545_172658<br>▶ |       | test te    | ster (M)   |                              | 1:               | 2.12.2010<br>.a | Hitan: O Dnevni<br>Kritičan: ⊔ Pr. dat<br>Pr. vre<br>Prir | br.: <b>2</b><br>um: <b>07.0</b><br>me: <b>09:</b> 4<br>nio: <b>Adr</b> | )7.2(<br>19<br>nin | 016      |
| Image         Tu         Grupa         Analiza         Vrednost         Flag         Unit         Ref.vr.         Napomena         St.         Analizator         Barcode         U         I         V         P           Barcode         -         Analiza         Vrednost         Flag         Unit         Ref.vr.         Napomena         Analizator         Barcode         -         Prietraga:           Scrupa         Analiza         Vrednost         Flag         Unit         Ref.vr.         Napomena         Analizator         Barcode         -         Prijem: 7.7.2           KS<-KRVNA SLIKA         KS         Leukociti         4.6         10^/9/L         [3.4 - 9.7]10^/4         ABX CRP 200@1         0161890002           KS         Leukociti         4.6         10'/9/L         [3.4 - 9.7]10^/4         ABX CRP 200@1         0161890002           KS         KS         Monociti %         9.9         [6]         [2.0 - 12.0]% 4         ABX CRP 200@1         0161890002           KS         Granuloc         9.9         [6]         [2.0 - 12.0]% 4         ABX CRP 200@1         0161890002           KS         Granuloc         9.9         [10'9/L]         [0.1 - 1.1]10^/4         ABX CRP 200@1         0161890002                                                                                                    |                                     | Paneli                                    | Rezultati             | M        | ikrobiološ      | ki re | zultati    |            |                              |                  |                 |                                                           |                                                                         |                    |          |
| Grupa         Analiza         Vrednost         Flag         Unit         Ref.vr.         Napomena         Analizator         Barcode <ul> <li>Analiza</li> <li>Vrednost</li> <li>Flag</li> <li>Unit</li> <li>Ref.vr.</li> <li>Napomena</li> <li>Analizator</li> <li>Barcode</li> <li>Analiza</li> <li>Vrednost</li> <li>Flag</li> <li>Unit</li> <li>Ref.vr.</li> <li>Napomena</li> <li>Analizator</li> <li>Prijem: 7.7.4</li> <li>Kr. KRVNA SLIKA</li> <li>KS - KRVNA SLIKA</li> <li>KS - Leukociti</li> <li>V</li> <li>4.6</li> <li>[10<sup>o</sup>9/L]</li> <li>[3.4 - 9.7]10<sup>o.4</sup></li> <li>ABX CRP 200@1</li> <li>0161890002</li> <li>KS Monociti %</li> <li>S.9</li> <li>[6]</li> <li>[76]</li> <li>[2.0 - 12.0]%</li> <li>ABX CRP 200@1</li> <li>0161890002</li> <li>KS Granuloc</li> <li>Imfociti #</li> <li>2.5</li> <li>[10<sup>o</sup>9/L]</li> <li>[76]</li> <li>[4.4.0 - 72.0]9<sup>4</sup></li> <li>ABX CRP 200@1</li> <li>0161890002</li> <li>KS Granuloc</li> <li>Imfociti #</li> <li>2.5</li> <li>[10<sup>o</sup>9/L]</li> <li>[10<sup>o</sup>9/L]</li> <li>[10<sup>o</sup>9/L]</li> <li>[10<sup>o</sup>9/L]</li> <li>[10<sup>o</sup>9/L]</li></ul>                                                                                                    | snimi                               |                                           | Grupa Analiza         |          | rednost         | Flag  | Unit       | Ref.vr. Na | pomena St.                   | Analizator Ureda | aj Barcode U    |                                                           |                                                                         |                    |          |
| Grup a         Analiza         Vrednost         Flag         Unit         Ref.vr.         Napomena         Analizator         Barcode <ul> <li>Analiza</li> <li>Vrednost</li> <li>Flag</li> <li>Unit</li> <li>Ref.vr.</li> <li>Napomena</li> <li>Analiza</li> <li>Vrednost</li> <li>Flag</li> <li>Unit</li> <li>Ref.vr.</li> <li>Napomena</li> <li>Analiza</li> <li>Vrednost</li> <li>Flag</li> <li>Unit</li> <li>Ref.vr.</li> <li>Napomena</li> <li>Analiza</li> <li>Vrednost</li> <li>Flag</li> <li>Unit</li> <li>Ref.vr.</li> <li>Napomena</li> <li>Analiza</li> <li>Vrednost</li> <li>Flag</li> <li>Unit</li> <li>Ref.vr.</li> <li>Napomena</li> <li>Analiza</li> <li>Vrednost</li> <li>Flag</li> <li>Unit</li> <li>Ref.vr.</li> <li>Napomena</li> <li>Analiza</li> <li>Vrednost</li> <li>Flag</li> <li>Unit</li> <li>Ref.vr.</li> <li>Napomena</li> <li>Analiza</li> <li>Vrednost</li> <li>Flag</li> <li>Unit</li> <li>Ref.vr.</li> <li>Napomena</li> <li>Analiza</li> <li>Vrednost</li> <li>Flag</li> <li>Unit</li> <li>Ref.vr.</li> <li>Napomena</li></ul>                                                                                                    | G                                   |                                           |                       |          |                 |       |            |            |                              |                  |                 | Pretraga:                                                 |                                                                         |                    |          |
| Larcole       Maliza       Vrednost       Flag       Unit       Retvi.       Napomena       Prijem: 7.7.2         KS - KRVNA SLIKA       KS - kRVNA SLIKA       Prijem: 7.7.2         KS - kRVNA SLIKA       Prijem: 7.7.2         KS - kRVNU SLIKA       Prijem: 7.7.2         KS - kRVNU SLIKA <th>osvezi</th> <th>Grupa</th> <th>Analiza</th> <th></th> <th>Vrednos</th> <th>t</th> <th>Flag</th> <th>Unit</th> <th>Ref.vr.</th> <th>Napomena</th> <th>Analizator</th> <th>Barcode</th> <th><u> </u></th> <th><u> </u></th> <th><u>v</u></th>                                                                                                    | osvezi                              | Grupa                                     | Analiza               |          | Vrednos         | t     | Flag       | Unit       | Ref.vr.                      | Napomena         | Analizator      | Barcode                                                   | <u> </u>                                                                | <u> </u>           | <u>v</u> |
| KS - KRVINA SLIKA       Prijem: 7.7.4         KRVINA SLIKA       KRVINA SLIKA         KS - Leukociti       I       4.6       [10^9/L]       [3.4 - 9.7]10^4       ABX CRP 200@1       0161890002         KS       Limfociti %       Image: State State Stat                                                                                                    |                                     | -                                         | Analiza               | V        | rednost         |       | Flag       | Unit       | Ref.vr.                      | Napomena         | -               |                                                           |                                                                         |                    | 4        |
| KNNVELIK         KS         Leukociti         Ø         4.6         fill         [10^9/L]         [3.4 - 9.7]10^4         ABX CRP 200@1         0161890002           KS         Limfociti %         Ø         54.7         fill         [%]         [20.0 - 46.0]9^4         ABX CRP 200@1         0161890002           KS         Limfociti %         Ø         5.9         fill         [%]         [2.0 - 12.0]% <sup>4</sup> ABX CRP 200@1         0161890002           KS         Granuloc         Ø         3.9         fill         [L]         [%]         [2.0 - 12.0]% <sup>4</sup> ABX CRP 200@1         0161890002           KS         Granuloc         Ø         2.5         fill         [/]         [%]         [2.0 - 12.0]% <sup>4</sup> ABX CRP 200@1         0161890002           KS         Granuloc         Ø         2.5         fill         [/]         [%]         [2.0 - 12.0]% <sup>4</sup> ABX CRP 200@1         0161890002           KS         Limfociti #         Ø         2.5         fill         [/]         [/]         [/]         [/]         [/]         [/]         ABX CRP 200@1         0161890002           KS         Granuloc         Ø         0.2         fill         [/]         [/]         [/]                                                                                                    | arcode                              | KS-KRV                                    |                       |          |                 |       |            |            |                              |                  |                 | Prijem: 7.7.                                              | 2016. 9.                                                                | 49                 | -ĥ       |
| xvviii       Xiiii       Xiiiiii       Xiiiiiiiiiiiiiiiiiiiiiiiiiiiiiiiiiiii                                                                                                    | $\checkmark$                        | KS                                        | Leukociti             |          | 4.6             | 2.    |            | [10^9/]]   | [3.4 - 9.7]10^4              |                  | ABX CRP 200@    | 1 • 0161890002                                            | -                                                                       | +                  | +        |
| KS       Monociti %       Ø       5.9       P       [%]       [2.0 - 12.0]%       ABX CRP 200@1       0161890002         KS       Granuloc       Ø       39.4       P       [L]       [%]       [44.0 - 72.0]%       ABX CRP 200@1       0161890002         KS       Granuloc       Ø       39.4       P       [L]       [%]       [44.0 - 72.0]%       ABX CRP 200@1       0161890002         KS       Limfociti #       Ø       2.5       P       [10^9/L]       [0.7 - 4.4]10^4       ABX CRP 200@1       0161890002         KS       Monociti #       Ø       0.2       P       [10^9/L]       [0.1 - 1.1]10^4       ABX CRP 200@1       0161890002         KS       Granuloc       Ø       1.9       P       [10^9/L]       [1.5 - 7.0]10^4       ABX CRP 200@1       0161890002         KS       Granuloc       Ø       1.9       P       [10^9/L]       [1.5 - 7.0]10^4       ABX CRP 200@1       0161890002         KS       Fritrociti       Ø       4.71       P       [10^9/L]       [13.0 - 175.0]4       ABX CRP 200@1       0161890002         KS       Hemoglibin       Ø       136.0       P       [14]       [12]       [12]       [12]       <                                                                                                    | završi                              | KS                                        | Limfociti %           |          | 54.7            | 2     | (H)        | [%]        | [20.0 - 46.0194              |                  | ABX CRP 200@    | 1 • 0161890002                                            | -                                                                       | +                  | +        |
| KS       Granuloc       Granuloc       Granu                                                                                                    | 4                                   | KS                                        | Monociti %            |          | 5.9             | 2     | 1.1        | [%]        | [2 0 - 12 0]% <sup>4</sup>   |                  | ABX CRP 200@    | 1 0161890002                                              | -                                                                       | +                  | +        |
| KS       Limfociti #                                                                                                    | Т                                   | KS                                        | Granuloc              |          | 39.4            | 2     | <i>[L]</i> | [%]        | [44.0 - 72.019 <sup>4</sup>  |                  | ABX CRP 200@    | 1 0161890002                                              | -                                                                       | +                  | +        |
| KS       Monociti #       Ø       0.2       Image: [10^9/L]       [0.1 - 1.1]10^4       ABX CRP 200@1       0161890002         KS       Granuloc Ø       1.9       Image: [10^9/L]       [1.5 - 7.0]10^4       ABX CRP 200@1       0161890002         KS       Eritrociti       Ø       4.71       Image: [10^1/2/L]       [4.34 - 5.72]14       ABX CRP 200@1       0161890002         KS       Eritrociti       Ø       4.71       Image: [10/1/2/L]       [4.34 - 5.72]14       ABX CRP 200@1       0161890002         KS       Hemoglibin       Ø       136.0       Image: [L]       [g/L]       [138.0 - 175.0]4       ABX CRP 200@1       0161890002         KS       Hematokrit       Ø       0.41       Image: [L]       [g/L]       [g/L]       [a30 - 97.2]6       ABX CRP 200@1       0161890002         KS       MCV       Ø       87.1       Image: [L]       [g/L]       [g/L]       [g/L]       016189002         KS       MCV       Ø       87.1       Image: [g/L]       [g/L]       [g/L]       [g/L]       016189002         KS       MCV       Ø       87.1       Image: [g/L]       [g/L]       [g/L]       [g/L]       016189002         KS       MCHC       Ø                                                                                                    |                                     | KS                                        | Limfociti #           |          | 2.5             | 2a    |            | [10^9/L]   | [0.7 - 4.4]10^ 4             |                  | ABX CRP 200@    | 1 0161890002                                              | -                                                                       | +                  | +        |
| KS       Granuloc V       1.9       P       [10^9/L]       [1.5 - 7.0]10^4       ABX CRP 200@1       0161890002         KS       Eritrociti       V       4.71       P       [10^1/L]       [4.34 - 5.72]1 <sup>4</sup> ABX CRP 200@1       0161890002         KS       Hemoglibin       V       135.0       P       [L]       [g/L]       [138.0 - 175.1 <sup>4</sup> ABX CRP 200@1       0161890002         KS       Hematokrit       V       0.41       P       [L]       [g/L]       [138.0 - 175.1 <sup>4</sup> ABX CRP 200@1       0161890002         KS       Hematokrit       V       0.41       P       [L]       [g/L]       [0.415 - 0.53] <sup>4</sup> ABX CRP 200@1       0161890002         KS       MCV       V       87.1       P       [fL]       [83.0 - 97.2]fl <sup>4</sup> ABX CRP 200@1       0161890002         KS       MCH       V       29.0       P       [pg]       [27.4 - 33.9]p <sup>4</sup> ABX CRP 200@1       0161890002         KS       MCHC       V       333.0       P       [g/L]       [320.0 - 360.1 <sup>4</sup> ABX CRP 200@1       0161890002         KS       RDW       V       13.9       [g/L]       [10^9/L]       [158.0 - 424.1 <sup>4</sup> ABX CRP 200@1 <t< td=""><td></td><td>KS</td><td>Monociti #</td><td></td><td>0.2</td><td>2ª</td><td></td><td>[10^9/L]</td><td>[0.1 - 1.1]10^ 4</td><td></td><td>ABX CRP 200@</td><td>1 0161890002</td><td>-</td><td>+</td><td>+</td></t<>                                                                                                    |                                     | KS                                        | Monociti #            |          | 0.2             | 2ª    |            | [10^9/L]   | [0.1 - 1.1]10^ 4             |                  | ABX CRP 200@    | 1 0161890002                                              | -                                                                       | +                  | +        |
| KS       Eritrociti       V       4.71       2       [10^12/L] [4.34 - 5.72]14       ABX CRP 200@1       0161890002         KS       Hemoglibin       V       136.0       2       [L]       [g/L]       [138.0 - 175.14       ABX CRP 200@1       0161890002         KS       Hematokrit       V       0.41       2       [L]       [g/L]       [10.415 - 0.53]4       ABX CRP 200@1       0161890002         KS       MCV       V       87.1       2       [IL]       [g/L]       [83.0 - 97.2]14       ABX CRP 200@1       0161890002         KS       MCH       V       29.0       2       [pg]       [27.4 - 33.9]p <sup>4</sup> ABX CRP 200@1       0161890002         KS       MCHC       V       333.0       2       [g/L]       [320.0 - 360.14       ABX CRP 200@1       0161890002         KS       RDW       V       13.9       2       [%]       [12.0 - 15.5]9 <sup>4</sup> ABX CRP 200@1       0161890002         KS       Trombociti       V       320.0       2       [10^9/L]       [158.0 - 424.14       ABX CRP 200@1       0161890002         KS       MPV       V       7.9       2       [TL]       [6.8 - 10.4]]L       4       ABX CRP 200@1       016189000                                                                                                    |                                     | KS                                        | Granuloc              |          | 1.9             | 2ª    |            | [10^9/L]   | [1.5 - 7.0]10* 4             |                  | ABX CRP 200@    | 1 0161890002                                              | -                                                                       | +                  | +        |
| KS       Hemoglibin       Image: 136.0       Image: Line 1       Image: Line 1                                                                                                    |                                     | KS                                        | Eritrociti            |          | 4.71            | 2ª    |            | [10^12/L]  | [4.34 - 5.72]1 <sup>4</sup>  |                  | ABX CRP 200@    | 1 0161890002                                              | -                                                                       | +                  | +        |
| KS       Hematokrit       Image: Construction of the image: Construction of the image: Construction of the          |                                     | KS                                        | Hemoglibin            | ~        | 136.0           | 2ª    | [L]        | [g/L]      | [138.0 - 175.(4              |                  | ABX CRP 200@    | 1 0161890002                                              | -                                                                       | +                  | +        |
| KS         MCV         Ø         87.1         [#]         [fL]         [83.0 - 97.2]n <sup>4</sup> ABX CRP 200@1         0161890002           KS         MCH         Ø         29.0         [#]         [pg]         [27.4 - 33.9]p <sup>4</sup> ABX CRP 200@1         0161890002           KS         MCHC         Ø         333.0         [#]         [g/L]         [320.0 - 360.4 <sup>4</sup> ABX CRP 200@1         0161890002           KS         RDW         Ø         13.9         [#]         [%]         [12.0 - 15.5]% <sup>4</sup> ABX CRP 200@1         0161890002           KS         Trombociti         Ø         320.0         [#]         [10^9/L]         [158.0 - 424.4 <sup>4</sup> ABX CRP 200@1         0161890002           KS         MPV         Ø         7.9         [#]         [#L]         [6.8 - 10.4]fL         4         ABX CRP 200@1         0161890002                                                                                                    |                                     | KS                                        | Hematokrit            | ~        | 0.41            | 2ª    | [L]        | [L/L]      | [0.415 - 0.53] <sup>4</sup>  |                  | ABX CRP 200@    | 1 • 0161890002                                            | -                                                                       | +                  | +        |
| KS         MCH         Image: 29.0         [pg]         [27.4 - 33.9]p <sup>4</sup> ABX CRP 200@1         0161890002           KS         MCHC         Image: 333.0         [mg/L]         [320.0 - 360.4 <sup>4</sup> ABX CRP 200@1         0161890002           KS         RDW         Image: 333.0         [mg/L]         [mg/L]         [320.0 - 360.4 <sup>4</sup> ABX CRP 200@1         0161890002           KS         RDW         Image: 332.0         [mg/L]         [12.0 - 15.5]9 <sup>4</sup> ABX CRP 200@1         0161890002           KS         Trombociti         Image: 320.0         [mg/L]         [158.0 - 424.4 <sup>4</sup> ABX CRP 200@1         0161890002           KS         MPV         Image: 7.9         [mg/L]         [ftL]         [6.8 - 10.4]ft         4         ABX CRP 200@1         0161890002                                                                                                    |                                     | KS                                        | MCV                   |          | 87.1            | 2ª    |            | [fL]       | [83.0 - 97.2]fl <sup>4</sup> |                  | ABX CRP 200@    | 1 0161890002                                              | -                                                                       | +                  | +        |
| KS         MCHC         Image: Signal state state |                                     | KS                                        | MCH                   | ~        | 29.0            | Ê     |            | [pg]       | [27.4 - 33.9]p <sup>4</sup>  |                  | ABX CRP 200@    | 1 0161890002                                              | -                                                                       | +                  | +        |
| KS         RDW         Image: Image: I |                                     | KS                                        | MCHC                  |          | 333.0           | Ê     |            | [g/L]      | [320.0 - 360.04              |                  | ABX CRP 200@    | 1 0161890002                                              | -                                                                       | +                  | +        |
| KS         Trombociti         ☑         320.0         [10^9/L]         [158.0 - 424.1 <sup>4</sup> ABX CRP 200@1         ●0161890002           KS         MPV         ☑         7.9         [11]         [6.8 - 10.4]fL         4         ABX CRP 200@1         ●0161890002                                                                                                    |                                     | KS                                        | RDW                   | <b>V</b> | 13.9            | 2     |            | [%]        | [12.0 - 15.5]9 <sup>4</sup>  |                  | ABX CRP 200@    | 1 •0161890002                                             | -                                                                       | +                  | +        |
| KS MPV                                                                                                    |                                     | KS                                        | Trombociti            | <b>V</b> | 320.0           | 2     |            | [10^9/L]   | [158.0 - 424.(4              |                  | ABX CRP 200@    | 1 • 0161890002                                            | -                                                                       | +                  | +        |
|                                                                                                    |                                     | KS                                        | MPV                   | <b>v</b> | 7.9             | Ê     |            | [fL]       | [6.8 - 10.4]fL <sup>4</sup>  |                  | ABX CRP 200@    | 1 • 0161890002                                            | -                                                                       | +                  | +        |

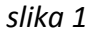

| 🖲 heli                                      | ant LIS                                   | Spisak poseta      |               |          |         |         |            |                             |                   |            | Admin Adr                        | ministrator                                                                            | Kraj                   | rada |
|---------------------------------------------|-------------------------------------------|--------------------|---------------|----------|---------|---------|------------|-----------------------------|-------------------|------------|----------------------------------|----------------------------------------------------------------------------------------|------------------------|------|
| Lekar: 0<br>Dg: 2<br>Vreme: 0<br>Ext. id: 0 | 1r admin<br>2017<br>)7.07.2016<br>5909125 | 09:49 JMBG:15<br>∢ | 64/454<br>III | 45_17265 | 8       | test te | ster (M)   |                             | 12                | .12.2010   | Hitan: <b>O</b> ⊣<br>Kritičan: ⊔ | Dnevni br.: <b>2</b><br>Pr. datum: <b>0</b><br>Pr. vreme: <b>0</b><br>Primio: <b>A</b> | 7.07.2<br>9:49<br>dmin | 016  |
|                                             | Paneli                                    | Rezultati          | Mi            | krobiolo | ski rez | ultati  |            |                             |                   |            |                                  |                                                                                        |                        |      |
| snimi                                       | TU                                        | Grupa Analiza      | Vre           | ednost   | Flag    | Unit    | Ref.vr. Na | pomena St.                  | Analizator Uređaj | Barcode    | UIVF                             | 2                                                                                      |                        |      |
| C                                           |                                           |                    |               |          |         |         |            |                             |                   |            | Pretraga:                        |                                                                                        |                        |      |
| osveži                                      | Grupa                                     | 🔹 Analiza 🔺        |               | Vrednos  | st      | Flag    | Unit       | Ref.vr.                     | Napomena          | Analizato  | or Barco                         | ode U                                                                                  | 1                      | V    |
|                                             |                                           | Analiza            | Vre           | ednost   |         | Flag    | Unit       | Ref.vr.                     | Napomena          |            | •                                | - U                                                                                    | L                      | V    |
| barcode                                     | KS - KRV                                  | NA SLIKA           |               |          |         |         |            |                             |                   |            | Prije                            | m: 7.7.2016.                                                                           | 9:49                   |      |
|                                             | KRVNA S                                   | LIKA               |               |          |         |         |            |                             |                   |            |                                  |                                                                                        |                        |      |
| završi                                      | KS                                        | Leukociti          | <b>V</b>      | 4.6      | _²      |         | [10^9/L]   | [3.4 - 9.7]10* 4            |                   | ABX CRP 20 | 0@1 ●0161890                     | 002 -                                                                                  | +                      | +    |
|                                             | KS                                        | Limfociti %        | <b>V</b>      | 54.7     | 2ª      | [H]     | [%]        | [20.0 - 46.0]%4             |                   | ABX CRP 20 | 0@1 0161890                      | - 002                                                                                  | +                      | +    |
|                                             | KS                                        | Monociti %         |               | 5.9      | Ê       |         | [%]        | [2.0 - 12.0]% 4             |                   | ABX CRP 20 | 0@1 ●0161890                     | - 002                                                                                  | +                      | +    |
|                                             | KS                                        | Granuloc           | <b>V</b>      | 39.4     | Ê       | [L]     | [%]        | [44.0 - 72.0]9 <sup>4</sup> |                   | ABX CRP 20 | 0@1 0161890                      | 002 -                                                                                  | +                      | +    |
|                                             |                                           |                    |               |          |         |         |            | slika 2                     |                   |            |                                  |                                                                                        |                        |      |

Strana **5 /9** 

Klikom na **SPISAK POSETA**, vraćate se na glavnu stranu na kojoj su prikazani svi pacijenti primljeni tog dana.

| 🖲 heli                                      | ant LIS                                   | Spisak poseta       |                      |                 |            |         |            |                              |                   |                  | <u>Admin A</u>                 | dministra                              | ator Kr                                            | aj rad            | a        |
|---------------------------------------------|-------------------------------------------|---------------------|----------------------|-----------------|------------|---------|------------|------------------------------|-------------------|------------------|--------------------------------|----------------------------------------|----------------------------------------------------|-------------------|----------|
| Lekar: 0<br>Dg: 2<br>Vreme: 0<br>Ext. id: 6 | dr admin<br>2017<br>07.07.2016<br>5909125 | 09:49 JMBG: 15<br>∢ | 64/4 <b>!</b><br>''' | 545_172658<br>▶ | 1          | test te | ester (M)  |                              | 12                | . <b>12.2010</b> | Hitan: <b>O</b><br>Kritičan: ⊔ | Dnevni<br>Pr. datu<br>Pr. vren<br>Prim | br.: <b>2</b><br>im: 07.0<br>ne: 09:49<br>nio: Adm | 7.201<br>9<br>iin | 6        |
| B                                           | Paneli                                    | Rezultati           | M                    | likrobiološi    | ki rez     | ultati  |            |                              |                   |                  |                                |                                        |                                                    |                   |          |
| snimi                                       | TUG                                       | Grupa Analiza       | )[v                  | rednost F       | lag        | Unit    | Ref.vr. Na | pomena St. A                 | Analizator Uređaj | Barcode U        |                                | Р                                      |                                                    |                   |          |
| 2                                           |                                           |                     |                      |                 |            |         |            |                              |                   |                  | Pretrag                        | a:                                     |                                                    |                   |          |
| osveži                                      | Grupa                                     | Analiza 🔺           |                      | Vrednost        | <u> </u>   | Flag    | Unit       | Ref.vr.                      | Napomena          | Analizator       | Baro                           | ode:                                   | U                                                  | V                 | _        |
|                                             |                                           | Analiza             | V                    | rednost         |            | Flag    | Unit       | Ref.vr.                      | Napomena          | -                |                                | •                                      | UI                                                 | V                 |          |
| barcode                                     | KS - KRV                                  | NA SLIKA            |                      |                 |            |         |            |                              |                   |                  | Prij                           | em: 7.7.2                              | 2016. 9:4                                          | 19                | -        |
|                                             | KRVNA S                                   | LIKA                |                      |                 | -          |         |            |                              |                   |                  | -                              |                                        |                                                    |                   | _        |
| završi                                      | KS                                        | Leukociti           |                      | 4.6             | E          |         | [10^9/L]   | [3.4 - 9.7]10^4              |                   | ABX CRP 200@     | 1 • 016189                     | 0002                                   | -                                                  | + +               | <u> </u> |
|                                             | KS                                        | Limfociti %         | <b>V</b>             | 54.7            | a          | [H]     | [%]        | [20.0 - 46.0]%4              |                   | ABX CRP 200@     | 1 016189                       | 0002                                   | -                                                  | + +               | ·        |
|                                             | KS                                        | Monociti %          |                      | 5.9             | <u>í</u>   |         | [%]        | [2.0 - 12.0]% 4              |                   | ABX CRP 200@     | 1 • 016189                     | 0002                                   | -                                                  | + +               | <u>.</u> |
|                                             | KS                                        | Granuloc            |                      | 39.4            | a          | [L]     | [%]        | [44.0 - 72.0]9 <sup>4</sup>  |                   | ABX CRP 200@     | 1 • 016189                     | 0002                                   |                                                    | + +               | •        |
|                                             | KS                                        | Limfociti #         | V                    | 2.5             | Ê          |         | [10^9/L]   | [0.7 - 4.4]10^ 4             |                   | ABX CRP 200@     | 1 • 016189                     | 0002                                   | -                                                  | + +               |          |
|                                             | KS                                        | Monociti #          | V                    | 0.2             | ê          |         | [10^9/L]   | [0.1 - 1.1]10^4              |                   | ABX CRP 200@     | 1 • 016189                     | 0002                                   | -                                                  | + +               | -        |
|                                             | KS                                        | Granuloc            | V                    | 1.9             | Ê          |         | [10^9/L]   | [1.5 - 7.0]10* 4             |                   | ABX CRP 200@     | 1 • 016189                     | 0002                                   | -                                                  | + +               | •        |
|                                             | KS                                        | Eritrociti          | <b>V</b>             | 4.71            | Ê          |         | [10^12/L]  | [4.34 - 5.72]1 <sup>4</sup>  |                   | ABX CRP 200@     | 1 016189                       | 0002                                   | -                                                  | + +               | •        |
|                                             | KS                                        | Hemoglibin          |                      | 136.0           | ê          | [L]     | [g/L]      | [138.0 - 175.(4              |                   | ABX CRP 200@     | 1 • 016189                     | 0002                                   |                                                    | + +               | •        |
|                                             | KS                                        | Hematokrit          |                      | 0.41            | ê          | [L]     | [L/L]      | [0.415 - 0.53] <sup>4</sup>  |                   | ABX CRP 200@     | 1 016189                       | 0002                                   |                                                    | + +               |          |
|                                             | KS                                        | MCV                 |                      | 87.1            | e          |         | [fL]       | [83.0 - 97.2]fl <sup>4</sup> |                   | ABX CRP 200@     | 1 016189                       | 0002                                   | -                                                  | + +               |          |
|                                             | KS                                        | MCH                 | V                    | 29.0            | ê          |         | [pg]       | [27.4 - 33.9]p <sup>4</sup>  |                   | ABX CRP 200@     | 1 016189                       | 0002                                   |                                                    | + +               |          |
|                                             | KS                                        | MCHC                |                      | 333.0           | ê          |         | [g/L]      | [320.0 - 360.04              |                   | ABX CRP 200@     | 1 016189                       | 0002                                   |                                                    | + +               |          |
|                                             | KS                                        | RDW                 |                      | 13.9            | ê          |         | [%]        | [12.0 - 15.5]9 <sup>4</sup>  |                   | ABX CRP 200@     | 1 016189                       | 0002                                   | -                                                  | + +               |          |
|                                             | KS                                        | Trombociti          |                      | 320.0           | ê          |         | [10^9/L]   | [158.0 - 424.04              |                   | ABX CRP 200@     | 1 016189                       | 0002                                   |                                                    | + +               |          |
|                                             | KS                                        | MPV                 |                      | 7.9             | <b>2</b> ∎ |         | [fL]       | [6.8 - 10.4]fL <sup>4</sup>  |                   | ABX CRP 200@     | 1 016189                       | 0002                                   |                                                    | + +               |          |

Postupak se ponavlja za svakog narednog pacijenta.

# 1.3 UNOS VAŽNIH NAPOMENA I KOMENTARA

| () heli                                     | ant LIS                                   | (Spisak poseta)            |                 |         |        |         |          |                             |          |               | Admin Adr                   | ninistrator (                                                                             | Kraj r              | ada |
|---------------------------------------------|-------------------------------------------|----------------------------|-----------------|---------|--------|---------|----------|-----------------------------|----------|---------------|-----------------------------|-------------------------------------------------------------------------------------------|---------------------|-----|
| Lekar: d<br>Dg: Z<br>Vreme: 0<br>Ext. id: 6 | Ir admin<br>2017<br>07.07.2016<br>5909125 | 09:49 JMBG: 15             | 5 <b>64/454</b> | 5_17265 | 8      | test te | ster (M) | <b>4</b>                    | 6        | 2.12.2010     | Hitan: O [<br>(ritičan: L)  | Dnevni br.: <b>2</b><br>Pr. datum: <b>07</b><br>Pr. vreme: <b>09</b><br>Primio: <b>Ad</b> | .07.2<br>:49<br>min | 016 |
| snimi<br>Osveži                             | Paneli<br>TU G                            | Rezultati<br>Brupa Analiza | Mik<br>Vred     | dnost   | omenta | ir      |          | 7 Bef vr                    | Nanomena | Snimi         | Presequence<br>ni komentar. |                                                                                           |                     |     |
|                                             | - Grupa                                   | Analiza                    | Vred            | dnost   |        | Flag    | Unit     | Ref.vr.                     | Napomena |               |                             | J U                                                                                       | i                   | v l |
| barcode                                     | KS - KRV                                  | NA SLIKA                   |                 |         |        |         |          |                             |          |               | Prijer                      | n: 7.7.2016. 9                                                                            | 9:49                | -   |
|                                             | KRVNA S                                   | LIKA                       |                 |         |        |         |          |                             |          |               |                             |                                                                                           |                     |     |
| završi                                      | KS                                        | Leukociti                  | <b>V</b>        | 4.6     | Ê      |         | [10^9/L] | [3.4 - 9.7]10 <sup>^4</sup> |          | ABX CRP 200@1 | •01618900                   | - 002                                                                                     | +                   | +   |
|                                             | KS                                        | Limfociti %                | <b>V</b>        | 54.7    | 2      | [H]     | [%]      | [20.0 - 46.0]% <sup>4</sup> |          | ABX CRP 200@1 | 01618900                    | - 002                                                                                     | +                   | +   |
|                                             | KS                                        | Monociti %                 | <b>V</b>        | 5.9     | 2<br>A |         | [%]      | [2.0 - 12.0]% 4             |          | ABX CRP 200@1 | • 01618900                  | - 002                                                                                     | +                   | +   |
|                                             | KS                                        | Granuloc                   | 7               | 39.4    | 2      | [L]     | [%]      | [44.0 - 72.0]9 <sup>4</sup> |          | ABX CRP 200@1 | •01618900                   | - 002                                                                                     | +                   | +   |
|                                             | KS                                        | Limfociti #                |                 | 2.5     | ê      |         | [10^9/L] | [0.7 - 4.4]10* 4            |          | ABX CRP 200@1 | • 01618900                  | - 002                                                                                     | +                   | +   |

Ukoliko kliknete mišem na poziciju 6, otvoriće se polje u koje možete uneti komentar za pacijenta. Istom analogijom, moguće je uneti komentar za uput, kao i komentar za rezultat. Ta polja se nalaze ispod komentara za pacijenta.

| 1.4 PRIKAZ ISTORIJE VERIFIKOVANIH REZULTATA | (ZA IZABRANU ANALIZU) |
|---------------------------------------------|-----------------------|
|---------------------------------------------|-----------------------|

| 🖲 heli                                      | ant LIS                                   | Spisak poseta       |                         |                        |                |                       |                             |            |                | Admin Adr                       | ninistrator                                                                           | Kraj                  | rada |
|---------------------------------------------|-------------------------------------------|---------------------|-------------------------|------------------------|----------------|-----------------------|-----------------------------|------------|----------------|---------------------------------|---------------------------------------------------------------------------------------|-----------------------|------|
| Lekar: (<br>Dg: 2<br>Vreme: (<br>Ext. id: ( | dr admin<br>2017<br>07.07.2016<br>6909125 | 09:49 JMBG: 15      | 5 <b>64/4545</b><br>''' | _172658<br>►           | test tes       | ster (M)              |                             |            | 12.12.2010<br> | Hitan: <b>O</b> [<br>Kritičan:⊡ | nevni br.: <b>2</b><br>Pr. datum: <b>0</b><br>Pr. vreme: <b>0</b><br>Primio: <b>A</b> | 7.07.<br>9:49<br>dmin | 2016 |
| B                                           | Paneli                                    | Rezultati           | Mikr                    | obiološki r            | ezultati       |                       |                             |            |                |                                 |                                                                                       |                       |      |
| snimi                                       | TU                                        | Grupa Analiza       | Vred                    | nost Flag              | Unit           | Ref.vr. Na            | apomena St.                 | Analizator | đaj Barcode    | UIVP                            |                                                                                       |                       |      |
| 3                                           |                                           |                     |                         |                        |                |                       |                             |            |                | Pretraga:                       |                                                                                       |                       |      |
| osveži                                      | Grupa                                     | Analiza 🔺           | Vr                      | rednost                | Flag           | Unit                  | Ref.vr.                     | Napomen    | a Analizato    | r Barco                         | de U                                                                                  |                       | V    |
|                                             |                                           | Analiza             | Vred                    | nost                   | Flag           | Unit                  | Ref.vr.                     | Napomena   |                | •                               | - U                                                                                   |                       | V    |
| barcode                                     | KS - KRV                                  | NA SLIKA            |                         |                        |                |                       |                             |            |                | Prijer                          | n: 7.7.2016.                                                                          | 9:49                  | -    |
| ~                                           | KRVNAS                                    | LIKA                |                         | 4.0 2                  |                | 64.04.0.0.0.1         | 12.4.0.714044               |            |                | Q4                              | 00                                                                                    |                       |      |
| završi                                      | KS                                        | Leukociti N/        |                         | 4.6                    | ) (1)          | [10 <sup>-</sup> 9/L] | [3.4 - 9.7]104              |            | ABX CRP 200    |                                 | - 02                                                                                  | +                     | +    |
|                                             | KO                                        | Limiociti %         |                         | <u>34.7</u>            | ) [ <i>m</i> ] | [%]                   | [20.0 - 46.0]9+             |            | ABX CRP 200    |                                 | 02 -                                                                                  | +                     | +    |
|                                             | KO                                        | Granulas            |                         | 5.9                    | ) (1)          | [70]                  | [2.0 - 12.0]%               |            | ABX CRP 200    |                                 | 02 -                                                                                  | · · ·                 | -    |
|                                             | KO<br>KO                                  | Limfociti #         |                         | <u> </u>               |                | 51000/11              | [44.0 - 72.0]7              |            | ABX CRP 200    |                                 | 02 -                                                                                  | · •                   | -    |
|                                             | KS                                        | Limociu #           | V                       | 2.0                    |                | [10.9/L]              | [0.7 - 4.4] 10**            |            | ABX CRP 200    |                                 | 02 -                                                                                  | - T                   | - E  |
|                                             | Isto                                      | orija verifikovanih | rezultata               | a: Limfociti #         | ŧ              |                       | ×                           |            | ABX CRF 200    |                                 | 02 -                                                                                  | - T                   | -    |
|                                             | KS # VI                                   | rednost Original    | Analiz                  |                        | Vreme unosa    | Ver.                  | Vreme ver.                  |            | ABX CRP 200    |                                 | 102 -                                                                                 | - +                   | +    |
|                                             | KS 2                                      | 2.5 002.57          |                         | ′200@1 /.<br>ເ⊡⊮r⊚ວ ວ1 | 6 2016 u 11.   | 39 AA 8.              | 6 2016 u 12:52              |            | ABX CRP 200    |                                 | 102                                                                                   | +                     | +    |
|                                             | KS                                        | Hematokrit          |                         | 0.41 2                 | 5.2010.012.    | +3 //( 21.<br>[]/[]   | [0 415 - 0 53] <sup>4</sup> |            | ABX CRP 200    |                                 | 102 -                                                                                 | . +                   | +    |
|                                             | KS                                        | MCV                 |                         | 87.1 2                 | ] [-]          | [[]]                  | [83.0 - 97.214]             |            | ABX CRP 200    |                                 | 102 -                                                                                 | +                     | +    |
|                                             | KS                                        | MCH                 |                         | 29.0 2                 | )<br>)         | [00]                  | $[27.4 - 33.9]n^4$          |            | ABX CRP 200    |                                 | 02 -                                                                                  | +                     | +    |
|                                             | KS                                        | MCHC                |                         | 333.0 2                | ت<br>م         | [a/L]                 | [320.0 - 360.04             |            | ABX CRP 200    | i@1 ●01618900                   |                                                                                       | +                     | +    |
|                                             | KS                                        | RDW                 | <b>V</b>                | 13.9                   | à              | [%]                   | [12.0 - 15.5]94             |            | ABX CRP 200    | @1 01618900                     | . 02                                                                                  | +                     | +    |
|                                             | KS                                        | Trombociti          |                         | 320.0                  | h              | [10^9/L]              | [158.0 - 424.(4             |            | ABX CRP 200    | 001 01618900                    | .02                                                                                   | +                     | +    |
|                                             | KS                                        | MPV                 | <b>V</b>                | 7.9 2                  | -<br>1         | [fL]                  | [6.8 - 10.4]fL <sup>4</sup> |            | ABX CRP 200    | @1 01618900                     | - 02                                                                                  | +                     | +    |

| Admin Administrator         Kraj rada                                                                                                    |                  |             |          |             |            |        |               |                              |           |           |                     |                                           |                  |          |          |     |   |
|----------------------------------------------------------------------------------------------------|------------------|-------------|----------|-------------|------------|--------|---------------|------------------------------|-----------|-----------|---------------------|-------------------------------------------|------------------|----------|----------|-----|---|
| Lekar: dr admin         test tester (M)         12.12.2010           Dg: Z017         JMBG: 1564/4545_172658         1000000000000000000000000000000000000                                                                                                    |                  |             |          |             |            |        |               |                              | .12.2010  | H<br>Krit | litan: O<br>ičan: ⊔ | Dnevni t<br>Pr. datu<br>Pr. vrem<br>Primi | 7.201<br>9<br>in | 6        |          |     |   |
| Paneli         Rezultati         Mikrobiološki rezultati           snimi         TU         Grupa         Analiza         Vrednost         Flag         Unit         Ref.vr.         Napomena         St.         Analizator         Uređaj         Barcode         U         I         V         P |                  |             |          |             |            |        |               |                              |           |           |                     |                                           |                  |          |          |     |   |
| Leukociti Pretraga:                                                                                                    |                  |             |          |             |            |        |               |                              |           |           |                     |                                           |                  |          |          |     |   |
| # Vrednost Original Analizator Vreme unosa Ver. Vreme ver. Dever. Vreme dever. V P mena Analizat                                                                                                    |                  |             |          |             |            |        |               |                              | Analizato | or        | Barco               | ode                                       | U                | V        |          |     |   |
| 1 4                                                                                                    | <b>4.6</b> 004.6 | ABX CRP 200 | @1       | 7.7.2016. u | u 11:39    |        |               |                              |           | iena      |                     | •                                         |                  | •        | UI       | V   |   |
| 2 4                                                                                                    | <b>4.6</b> 004.6 | ABX CRP 200 | @1       | 7.7.2016. u | u 11:39 /  | AA 8.7 | .2016. u 14:3 | 7                            | + -       |           |                     |                                           | Prije            | m: 7.7.2 | 016. 9:4 | 19  | - |
|                                                                                                    | 1411110          | LIIVY       |          |             | V          |        |               |                              |           |           |                     |                                           |                  |          |          |     |   |
| završi                                                                                                    | KS               | Leukociti   | <b>V</b> | 4.6         | e          |        | [10^9/L]      | [3.4 - 9.7]10 <sup>4</sup>   |           |           | ABX CRP 20          | 0@1                                       | • 0161890        | 002      | -        | + + | • |
|                                                                                                    | KS               | Limfociti % | 1        | 5           | a          | [H]    | [%]           | [20.0 - 46.0]94              |           |           | ABX CRP 20          | 0@1                                       | • 0161890        | 002      | -        | + + | · |
|                                                                                                    | KS               | Monociti %  |          | 5.9         | _ <b>e</b> |        | [%]           | [2.0 - 12.0]% 4              |           |           | ABX CRP 20          | 0@1                                       | • 0161890        | 002      | -        | + + | · |
|                                                                                                    | KS               | Granuloc    | V        | 39.4        | ê          | [L]    | [%]           | [44.0 - 72.0]9 <sup>4</sup>  |           |           | ABX CRP 20          | 0@1                                       | • 0161890        | 002      | -        | + + | • |
|                                                                                                    | KS               | Limfociti # | <b>V</b> | 2.5         | ê          |        | [10^9/L]      | [0.7 - 4.4]10^ 4             |           |           | ABX CRP 20          | 0@1                                       | • 0161890        | 002      | -        | + + |   |
|                                                                                                    | KS               | Menociti #  | <b>V</b> | 0.2         | â          |        | [10^9/L]      | [0.1 - 1.1]10^ 4             |           |           | ABX CRP 20          | 0@1                                       | •0161890         | 002      | -        | + + |   |
|                                                                                                    | KS               | Granuloc    | <b>V</b> | 1.9         | Ê          |        | [10^9/L]      | [1.5 - 7.0]10^ 4             |           |           | ABX CRP 20          | 0@1                                       | • 0161890        | 002      | -        | + + |   |
|                                                                                                    | KS               | Eritrociti  | 1        | 4.71        | Ê          |        | [10^12/L]     | [4.34 - 5.72]14              |           |           | ABX CRP 20          | 0@1                                       | • 0161890        | 002      | -        | + + | • |
|                                                                                                    | KS               | Hemoglibin  |          | 136.0       | Ê          | [L]    | [g/L]         | [138.0 - 175.04              |           |           | ABX CRP 20          | 0@1                                       | • 0161890        | 002      | -        | + + | • |
|                                                                                                    | KS               | Hematokrit  | <b>V</b> | 0.41        | -<br>Ea    | [L]    | [L/L]         | [0.415 - 0.53]4              |           |           | ABX CRP 20          | 0@1                                       | • 0161890        | 002      | -        | + + |   |
|                                                                                                    | KS               | MCV         |          | 87.1        | Ê          |        | [fL]          | [83.0 - 97.2]fl <sup>4</sup> |           |           | ABX CRP 20          | 0@1                                       | • 0161890        | 002      | -        | + + |   |
|                                                                                                    | KS               | MCH         | 1        | 29.0        | fa         |        | [pg]          | [27.4 - 33.9]p <sup>4</sup>  |           |           | ABX CRP 20          | 0@1                                       | • 0161890        | 002      | -        | + + |   |
|                                                                                                    | KS               | MCHC        |          | 333.0       | ê          |        | [g/L]         | [320.0 - 360.04              |           |           | ABX CRP 20          | 0@1                                       | • 0161890        | 002      | -        | + + |   |
|                                                                                                    | KS               | RDW         | 1        | 13.9        | Ê          |        | [%]           | [12.0 - 15.5]94              |           |           | ABX CRP 20          | 0@1                                       | •0161890         | 002      | -        | + + |   |
|                                                                                                    | KS               | Trombociti  |          | 320.0       | ê          |        | [10^9/L]      | [158.0 - 424.04              |           |           | ABX CRP 20          | 0@1                                       | • 0161890        | 002      | -        | + + |   |
|                                                                                                    | KS               | MPV         |          | 7.9         | ê          |        | [fL]          | [6.8 - 10.4]fL 4             |           |           | ABX CRP 20          | 0@1                                       | •0161890         | 002      | -        | + + |   |

# 1.5 PRIKAZ ISTORIJE REZULTATA (ZA IZABRANU ANALIZU I UPUT)

Klikom na brojku (kao na slici) dobićete prikaz istorije rezultata za izabranu analizu i uput, kao i podatke o vremenu i datumu verifikacije, ko je verifikovao (ili deverifikovao) analizu, koji analizator je poslao rezultat...

| dr admin<br>Z017<br>08.07.20 | 16 09:24 JMBG: 18           | 352379 |                                                                                                    | Testi     | ć Test (Ž) |            | 09.0              | 06.1930    | Hitan: O Dnevi<br>Kritičan: U Pr. da<br>Pr. vr. | ni br.: <b>1</b><br>atum: 08.07.20<br>eme: 09:25 |
|------------------------------|-----------------------------|--------|----------------------------------------------------------------------------------------------------|-----------|------------|------------|-------------------|------------|-------------------------------------------------|--------------------------------------------------|
| 6914986                      |                             |        |                                                                                                    |           |            |            |                   |            | Pr                                              | imio: Admin                                      |
| Pane                         | li Rezultati                | Mi     | krobiološki                                                                                                    | rezultati |            |            |                   |            |                                                 |                                                  |
| τυ                           | Grupa Analiza               | Vre    | ednost Flag                                                                                                    | Unit      | Ref.vr. Na | pomena St. | Analizator Uređaj | Barcode U  | IVP                                             |                                                  |
|                              |                             |        |                                                                                                    |           |            |            |                   |            | Pretraga:                                       |                                                  |
| Grup                         | a Analiza 🕯                 |        | Vrednost                                                                                                    | Flag      | u Unit     | Ref.vr.    | Napomena          | Analizator | Barcode                                         | UIV                                              |
|                              | <ul> <li>Analiza</li> </ul> | Vre    | ednost                                                                                                    | Flag      | Unit       | Refvr      | Napomena          | •          |                                                 |                                                  |
| KS-KE                        | RVNA SLIKA                  |        | Janoot                                                                                                    |           |            |            |                   |            | Prijem: 8                                       | 7 2016 9:25                                      |
| KRVNA                        | SLIKA                       |        |                                                                                                    |           |            |            |                   |            |                                                 |                                                  |
| KS                           | Leukociti                   |        |                                                                                                    | a         | [10^9/L]   |            |                   |            | • 0161900001                                    |                                                  |
| KS                           | Limfociti %                 |        |                                                                                                    |           | [%]        |            |                   | -          | • 0161900001                                    |                                                  |
| KS                           | Monociti %                  |        |                                                                                                    | 5<br>A    | [%]        |            |                   | -          | • 0161900001                                    |                                                  |
| KS                           | Granuloc                    |        | c                                                                                                    | 5<br>A    | [%]        |            |                   | -          | •0161900001                                     |                                                  |
| KS                           | Limfociti #                 |        |                                                                                                    | ล         | [10^9/L]   |            |                   | -          | • 0161900001                                    |                                                  |
| KS                           | Monociti #                  |        |                                                                                                    | ล         | [10^9/L]   |            |                   | -          | • 0161900001                                    |                                                  |
| KS                           | Granuloc                    |        |                                                                                                    | -<br>ค    | [10^9/L]   |            |                   | -          | • 0161900001                                    |                                                  |
| KS                           | Eritrociti                  |        |                                                                                                    | -<br>ค    | [10^12/L]  |            |                   | -          | 0161900001                                      |                                                  |
| KS                           | Hemoglibin                  |        |                                                                                                    | -<br>1    | [g/L]      |            |                   | -          | • 0161900001                                    |                                                  |
| KS                           | Hematokrit                  |        |                                                                                                    | -<br>1    | [L/L]      |            | · · · · ·         | -          | 0161900001                                      |                                                  |
| KS                           | MCV                         |        |                                                                                                    | 3         | [fL]       |            | · · · · ·         | -          | • 0161900001                                    |                                                  |
| KS                           | MCH                         |        | le contracte de la contracte de la contracte de la contracte de la contracte de la contracte de la contracte de | 3         | [pg]       |            | · · · ·           | -          | •0161900001                                     |                                                  |
| KS                           | MCHC                        |        | l.                                                                                                    | 3         | [g/L]      |            |                   | -          | •0161900001                                     |                                                  |
| KS                           | RDW                         |        |                                                                                                    | 3         | [%]        |            |                   | -          | • 0161900001                                    |                                                  |
| KS                           | Trombociti                  |        |                                                                                                    | 3         | [10^9/L]   |            |                   | -          | • 0161900001                                    |                                                  |
| KS                           | MPV                         |        |                                                                                                    | 3         | [fL]       |            |                   | -          | • 0161900001                                    |                                                  |
| BH - BI                      | OHEMIJA                     |        |                                                                                                    |           |            |            |                   |            | Prijem: 8.                                      | 7.2016. 9:25                                     |
| BIOHE                        | MIJA                        |        |                                                                                                    |           |            |            |                   |            |                                                 |                                                  |
| BH                           | S - Urea                    |        | 94.0                                                                                                    | 3         | [mmol/L]   |            |                   | -          | • 1361900001                                    |                                                  |
| BH                           | S - Krea                    |        | 6.3 f                                                                                                    | ,<br>B    | [µmol/L]   |            |                   | -          | <b>Q</b> 1361900001                             |                                                  |

# 1.6 PONAVLJANJE ANALIZA KOJI SU VEĆ JEDNOM PUŠTENE U RAD

Nakon prijema rezultata od strane analizatora, analiza se automatski uklanja iz zahteva za rad (važi samo za analizatore sa dvosmernom komunikacijom). Ukoliko želite da analizator ponovi analizu kreatinin, kliknite na barkod kao na slici. Tada ćete dobiti mogućnost da čekirate "pošalji" (strelica 9), zatim "snimi" (stelica 10). Tako ćete omogućiti analizatoru da, još jednom dobije zahtev od LIS-a, koju analizu treba da uradi.

| KS       | MCH               |         |       | E   | [Pg]     | - |           | 0161900001          |          |
|----------|-------------------|---------|-------|-----|----------|---|-----------|---------------------|----------|
| KS       | MCHC              |         |       | e   | [g/L]    | - |           | • 0161900001        |          |
| KS       | RDW               |         |       | l=  | [%]      | - |           | 0161900001          | -1-      |
| KS       | Trombociti        |         |       | I=1 | [10^9/L] | - |           | 0161900001          | 10       |
| KS       | MPV               |         |       |     | [fL]     | - |           | 0161900001          | 10       |
| BH - B   | IOHEMIJA          |         |       |     |          |   |           | Prijem: 8.7.2       | 016. 9.2 |
| BIOHE    | MIJA              |         |       |     |          |   |           |                     |          |
| BH       | S - Urea          |         | 94.0  | ê   | [mmol/L] | - |           | • 1361900001        | -        |
| BH       | S - Krea          |         | 6.3   | Ê   | [µmol/L] | - | S - Urea  | -                   |          |
| Prikaz 1 | l do 18 od ukupno | 18 rezu | Itata |     |          |   |           | Podaci za analizato | r        |
|          |                   |         |       |     |          | 9 | Dilution: | Dilution            |          |

Legenda: beli kružić pored barkoda – znači da zahtev neće biti prosleđen analizatoru crni kružić pored barkoda – znači da će zahtev biti prosleđen analizatoru